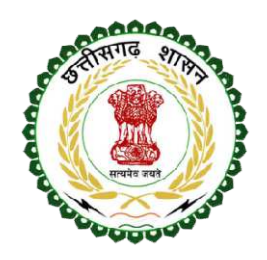

## **Department Of School Education**

## NODAL User Manual for RTE online application verification

नोडल अधिकारी के द्वारा ऑनलाइन प्राप्त RTE के आवेदनों का सत्यापन एवं छटनी की जानी है जिसकी कार्य प्रणाली निचे विस्तार में समझाया गया है | यह कार्य नोडल तथा डी.इ.ओ. दोनों लॉग इन में किया जा सकता है |

1. सर्वप्रथम नोडल लॉग इन पर क्लिक करें ।

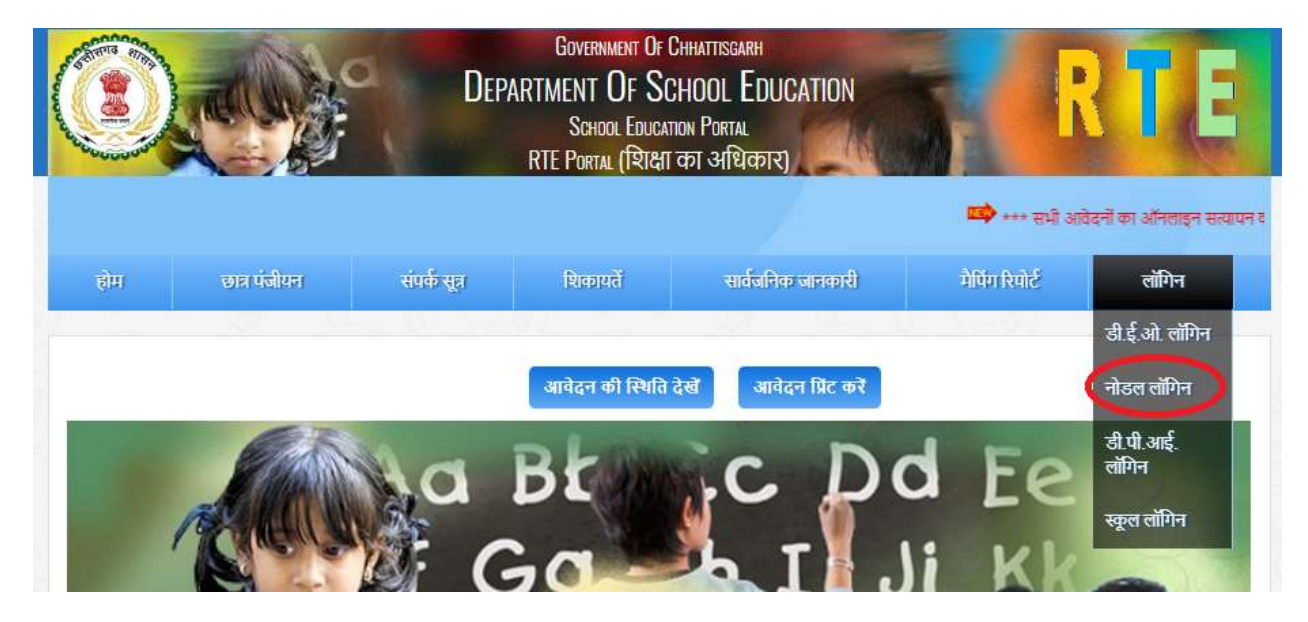

2. SMS द्वारा प्राप्त यूजर आई. डी. एवं पासवर्ड से लॉग इन करें |

| नोडल लॉगिन                                                                                                    | UDISE से NODAL_ID देखें |
|----------------------------------------------------------------------------------------------------|-------------------------|
| नोट : नोडल यूज़र आई.डी. में अपना नोडल कोड लिखें तथा पासवर्ड में नोडल कोड @ अपने एम्प्लोयी<br>आई.डी. के आखिरी के चार अंक लिखें ( उदा: N00000@0000 ) | Udise_Code              |
| यूजर आई.डी. नाम देखें                                                                                                    | कोड देखें               |
| पासवर्ड                                                                                                    |                         |

लॉग इन हो जाने के पश्चात आपको नोडल होम पेज में जिलावार आवेदन की स्थिति दिखाई देगी
|

| होम     |                    | स्कूल व नोडल अनुसार आवेदन       |                           |             | दन                           | RTE के आवेदन                                  | शिकायतें                                          | i                                  | ोपिंग रिपोर्ट                                     | लॉटरी की प्र                         | क्रेग्ग              |
|---------|--------------------|---------------------------------|---------------------------|-------------|------------------------------|-----------------------------------------------|---------------------------------------------------|------------------------------------|---------------------------------------------------|--------------------------------------|----------------------|
| जिला    | के अनुसार वु       | ञ्ल आवेव                        | ल एवं आवे                 | दन की सि    | भति                          |                                               |                                                   |                                    |                                                   |                                      |                      |
| जिला चु | र्गे (             | सभी                             |                           | 779         | र खोजें<br>रेन्ट्रिकों में   | प्रिंट करें एक्से<br>कार के आन                | ल में डाउनलोड करें<br>जन्म गनं आ                  |                                    | <b>BA</b>                                         |                                      |                      |
| क्रमांक | जिला का<br>नाम     | स्कूर्लो<br>में,<br>लॉटरी<br>का | जाँच पूर्ण<br>ह्यूने क्री | रतम<br>कुल् | म् आवेदित<br>स्थाते(APPLIED) | साट पर आप<br>कूल अपूर्ण<br>स्थिति(INCOMPLETE) | मद्भ एप आ<br>कूल मिलता-जुलता<br>स्थिति(DUPLICATE) | वदन पग<br>कूल रह<br>स्थिति(REJECT) | ारूपात<br>कुल आंशिक<br>स्वीकृत<br>स्थिति(APPROVED | कूल पूर्ण स्वीकृत<br>स्थिति(APPROVED | लोटरी में<br>चयनित(A |
|         |                    | SMS<br>भेजा<br>गया              | ास्थता                    | oliditi.1   | - CODE[0]                    | - CODE[1]                                     | - CODE[2]                                         | - CODE[3]                          | PARTIALLY) -<br>CODE[5]                           | FULLY) - CODE[6]                     | CODE[7]              |
| 1       | रायपुर             | 37                              | 73.4%                     | 12614       | 3355                         | 1                                             | 728                                               | 1176                               | 3600                                              | 1107                                 |                      |
| 2       | <mark>दुर्ग</mark> | 2                               | 81.35%                    | 6891        | 1285                         | 121                                           | 520                                               | 1923                               | 1090                                              | 476                                  |                      |
| 3       | विलासपुर           | 13                              | 91.02%                    | 5991        | 538                          | 452                                           | 574                                               | 946                                | 1682                                              | 930                                  |                      |
|         |                    |                                 |                           |             |                              |                                               |                                                   |                                    |                                                   |                                      |                      |

4. मुख्य मेनू में आपको **"स्कूल व नोडल अनुसार आवेदन"** दिखाई देगा जिसमे क्लिक करने पर आपके अंतर्गत आने वाले सभी आवेदनों की लिस्ट एवं स्कूलो की लिस्ट दिखाई देगी |

## <u>डुप्लीकेट आवेदनों का निराकरण :</u>

**"स्कूल व नोडल अनुसार आवेदन"** को क्लिक करने पर सबसे ऊपर डुप्लीकेट **(नाम,जन्म दिनांक एवं मोबाइल नंबर के अनुसार)** आवेदनों की सूची दिखाई देगी | ये ऐसे आवेदन है जो किसी त्रुटी वश एक से ज्यादा बार भरा गया एवं जिसमे दी गयी जानकारी एकसमान है अतः ऐसे आवेदनों की छटनी की जानी है | ऐसे आवेदन को डुप्लीकेट मार्क किया जाना है |

| होम                                | स्कूल व नोडल अनुसार आवेदन                           | RTE के आवेदन                                                      | शिकायतें                                        | मैपिंग रिपोर्ट                       | लॉटरी की प्रक्रिया                                        |
|------------------------------------|-----------------------------------------------------|-------------------------------------------------------------------|-------------------------------------------------|--------------------------------------|-----------------------------------------------------------|
|                                    | A South                                             | La Pl                                                             | 14                                              | S AL AN                              | 121                                                       |
| नोडल का                            | रेपोर्ट                                             |                                                                   |                                                 |                                      |                                                           |
| जेला                               | नोडल कोड                                            | कुल बार चुना गया                                                  | स्कूल   कुल RTE आवेद                            | न   कुल RTE आवेदन (दुर्बल वर्ग)      | कुल RTE आवेदन (असुविधाग्रस्त व                            |
|                                    | • N003                                              | 714                                                               | 418                                             | 397                                  | 21                                                        |
|                                    |                                                     |                                                                   |                                                 |                                      | 203 03                                                    |
| नाम, ज                             | ान्म दिनांक एवं मोबाइल नंबर के अ                    | अनसार नोडल N00398                                                 | -Smt. Sarita F                                  | Pandev के अंतर्गत क                  | ल: 33 डप्लीकेट आवेद-                                      |
| नाम, ज्<br>कमांक                   | ान्म दिनांक एवं मोबाइल नंबर के अ<br>  नाम           | अनुसार नोडल N00398<br> जन्म दिनां                                 | -Smt. Sarita F                                  | Pandey के अंतर्गत कु<br> मोबाइत नंबर | ल: 33 <b>डुप्लीकेट आवेद</b> न                             |
| <b>नाम, ज</b><br>क्रमांक<br>१      | ान्म दिनांक एवं मोबाइल नंबर के अ<br>जाम<br>         | अनुसार नोडल N00398<br>जन्म दिनां<br>30/06/2                       | -Smt. Sarita F<br>ह<br>012                      | Pandey के अंतर्गत कु<br> मोबाइत नंबर | ण्ल: 33 डुप्लीकेट आवेदन<br>कुत्त आवेदन<br>2               |
| <b>नाम, ज</b><br>कर्माक<br>१<br>२  | ान्म दिनांक एवं मोबाइल नंबर के अ<br>नाम<br>A4       | अनुसार नोडल N00398<br>जन्म दिनॉ<br>30/06/2<br>25/01/2             | <b>-Smt. Sarita F</b><br>क<br>012<br>015        | Pandey के अंतर्गत कु<br>मोबाइल नंबर  | ण्ल: 33 डुप्लीकेट आवेदन<br>कुल आवेदन<br>2<br>2            |
| <b>नाम, ज</b><br>क्रमांक<br>१<br>२ | ान्म दिनांक एवं मोबाइल नंबर के अ<br>नाम<br>AA<br>AN | अनुसार नोडल N00398<br>जन्म दिनां<br>30/06/2<br>25/01/2<br>29/04/2 | <b>-Smt. Sarita F</b><br>छ<br>012<br>015<br>014 | Pandey के अंतर्गत कु<br>मोबाइल नंबर  | रल: 33 डुप्लीकेट आवेदन<br>कुत्त आवेदन<br>2<br>2<br>2<br>2 |

डुप्लीकेट मार्क करने के लिए आवेदक के नाम से आगे वाले कॉलम में <mark>लाल अक्षरों</mark> में कुल आवेदन की संख्या दिखाई गयी है जहाँ क्लिक करने पर एक जैसे आवेदनों का लिस्ट खुल जायेगा जो निचे प्रदर्शित इमेज के अनुसार दिखाई देगा –

|         |            |                       | नाम, जन्म दि          | नांक एवं मोबा     | इल नंबर के अनुसा           | र डुप्लीकेट    | आवेदन                     |                 |               |
|---------|------------|-----------------------|-----------------------|-------------------|----------------------------|----------------|---------------------------|-----------------|---------------|
|         | 3          | भिभावक से प्राप्त आवे | दिन को छोड़ कर बाकी र | ाभी आवेदन जिनमे न | नाम,जन्म दिनांक एवं मोबाइव | त नंबर एक सामा | ान हैं को डुप्लीकेट मार्क | किया जा सकता है |               |
| क्रमांक | आवेदन क्र. | नाम                   | जन्म दिनांक           | मोबाइल नंबर       | आवेदन की स्थिति            |                | रिमार्क                   |                 | बदलें         |
| 1       | RTE2018    | AA                    | J 30/06/2012          |                   | APPLIED                    | Ŧ              |                           |                 | स्थिति बदलें  |
| 2       | RTE2018    | AA                    | J 30/06/2012          |                   | APPLIED                    | ¥              |                           |                 | स्थिति बदर्ले |
|         |            |                       |                       |                   | बंद करें                   |                |                           |                 |               |

ऐसे आवेदनों में से किसी भी एक आवेदन को नोडल अधिकारी के द्वारा **''डुप्लीकेट मार्क**″ किया जाना है । ऐसा करने से पहले दोनों आवेदनों को देख कर तथा प्रिंट कॉपी के अनुसार मिलकर सुनिश्चित कर लेवें तथा बाकी एक जैसे आवेदनों के डुप्लीकेट मार्क कर देवें ।

ऐसा करने के लिए लिस्ट में दिखाए गये dropdown में से **"आवेदन की स्थिति**" का चयन करें जो की हमेशा "Duplicate" चुना जाना है एवं बगल में दिए रिमार्क बॉक्स में रिमार्क लिखकर "स्थिति बदलें" बटन पर क्लिक करें | अब आपके डुप्लीकेट लिस्ट से यह आवेदन स्वतः ही हट जायेगा |

|         |            | ना                          | म, जन्म दिनांक एवं मं        | ोबाइल नंबर        | के अनुसार डुप्ली                              | केट आवेदन                       |                        |
|---------|------------|-----------------------------|------------------------------|-------------------|-----------------------------------------------|---------------------------------|------------------------|
|         | અમિ        | भभावक से प्राप्त आवेदन को ह | ग्रेड़ कर बाकी साभी आवेदन जि | ानमे नाम,जन्म दिन | र्गक एवं मोबाइल नंबर एक                       | सामान हैं को डुप्लीकेट मार्क वि | <b>घ्या जा सकता है</b> |
| क्रमांक | आवेदन क्र. | नाम                         | जन्म दिनांक                  | मोबाइल नंबर       | आवेदन की स्थिति                               | रिमार्क                         | aut.                   |
| 1       | RTE2018    | JITE                        | 13/03/2013                   |                   | APPLIED                                       | ड्रप्लीकेट है                   | स्थिति बदलें           |
| 2       | RTE2018    | JITE                        | 13/03/2013                   |                   | Select<br>APPLIED                             | $\sim$                          | स्थिति बदलें           |
|         |            |                             |                              | बंद करें          | Incomplete<br>Duplicate<br>Rej <del>cet</del> | )                               |                        |
| 2       | NA         | ITIK DEWANGAN               |                              | 01/08/2012        | Approved Partially                            | 1/55109                         | 4                      |

इस प्रकार एक डुप्लीकेट आवेदनों को सुधारा जा सकता है|

## आवेदनों का विवरण एवं सत्यापन :

स्कूल अनुसार लिस्ट मेनू में क्लिक करने पर निचे प्रदर्शित पेज खुलेगा जहा नोडल से मैप्ड स्कूल में कुल आवेदनों की संख्या तथा दुर्बल वर्ग एवं असुविधाग्रस्त वर्ग में कुल आवेदनों की संख्या दिखाई देगी ।

| होम                                | स्कूल व नोडल अनुसार आवेदन                                   | RTE के आवेदन                                                      | शिकायतें                                 | मैपिंग रिपोर्ट                      | लॉटरी की प्रक्रिया                                |
|------------------------------------|-------------------------------------------------------------|-------------------------------------------------------------------|------------------------------------------|-------------------------------------|---------------------------------------------------|
|                                    |                                                             | Lavel                                                             | 142                                      |                                     | No.                                               |
| ने                                 | रिपोर्ट                                                     |                                                                   |                                          |                                     |                                                   |
| जेला                               | नोडल कोड                                                    | कुल बार चुना गया                                                  | स्कूल  कुल RTE आवेद                      | न  कुल RTE आवेदन (दुर्बल वर्ग)      | ्कुल RTE आवेदन (असुविधाग्रस्त वर्ग                |
| रायपुर                             | N00398-Smt. Sarita F                                        | Pandey <b>714</b>                                                 | 418                                      | 397                                 | 21                                                |
|                                    |                                                             |                                                                   |                                          |                                     |                                                   |
| नाम, ज                             | नन्म दिनांक एवं मोबाइल नंबर के अ                            | अनुसार नोडल N00398                                                | -Smt. Sarita F                           | Pandey के अंतर्गत कु                | ल: 33 डुप्लीकेट आवेदन                             |
| <b>नाम, ज</b><br>क्रमांक<br>१      | तन्म दिनांक एवं मोबाइल नंबर के अ<br>  नाम<br>  Ar <b></b>   | अनुसार नोडल N00398<br>जन्म दिनॉ<br>30/06/2                        | - <b>Smt. Sarita F</b><br>ह              | Pandey के अंतर्गत कु<br>मोबाइत नंबर | ल: 33 डुप्लीकेट आवेदन<br>कुत आवेदन<br>2           |
| <b>नाम, ज</b><br>कर्माक<br>१<br>२  | तन्म दिनांक एवं मोबाइल नंबर के अ<br>नाम<br>Arter A          | <b>अनुसार नोडल N00398</b><br>जन्म दिनां<br>30/06/2<br>25/01/2     | <b>-Smt. Sarita F</b><br>ह<br>012<br>015 | Pandey के अंतर्गत कु<br>मोबाइत नंबर | ल: 33 डुप्लीकेट आवेदन<br>कुत आवेदन<br>2<br>2      |
| <b>नाम, ज</b><br>क्रमांक<br>१<br>२ | नन्म दिनांक एवं मोबाइल नंबर के अ<br>नाम<br>A <b>4</b><br>A1 | अनुसार नोडल N00398<br>जन्म दिनां<br>30/06/2<br>25/01/2<br>29/04/2 | -Smt. Sarita F<br>012<br>015<br>014      | Pandey के अंतर्गत कु<br>मोबाइत नंबर | ल: 33 डुप्लीकेट आवेदन<br>कुत आवेदन<br>2<br>2<br>2 |

कुल आवेदनों की संख्या स्कूल के अनुसार प्रदर्शित होगी जो निम्नानुसार है -

|         |           | नोडल         | से कुल 9 मैप्ड स | कूल व आवेदन की संख्या          | स्कूल के कुल आवेदन<br>> |               |
|---------|-----------|--------------|------------------|--------------------------------|-------------------------|---------------|
| क्रमांक | UDISE कोड | स्कूल का नाम | स्कूल आवेदन क्र. | जिला विकासखण्ड एवं ग्रामपंचायत | नगरीय निकाय एवं वार्ड   | कुल आवेदन 🏼 🔺 |
| 1       | 22        | PVT S        |                  |                                |                         | 10            |
| 2       | 22        |              |                  |                                |                         | 5             |
| 3       | 22        | RG           |                  |                                | -                       | 40            |
| 4       | 22        | OF           |                  |                                |                         | 34            |

कुल RTE आवेदन में क्लिक करने पर स्कूल के अनुसार आवेदन निचे लिस्ट में दिखाई देगा जहाँ पर आवेदन क्रमांक(Application ld) में क्लिक करने पर आवेदन का विवरण पॉपअप में दिखाई देगा जो निम्नानुसार है –

|         | आवेदन क्र        | र्माक                | कुल 401 आवेदन                |               |             |            |
|---------|------------------|----------------------|------------------------------|---------------|-------------|------------|
| क्रमांक | एप्लीकेशन आई.डी. | एप्लीकेशन की स्थिति. | ৰালক/ৰালিক কা নাগ            | लिंग          | जन्म दिनांक | मोबाइल     |
| 1       | R1E2018000000    | APPLIED              | HA                           | महिला(Female) | 20/01/2012  | 7505702555 |
| 2       | RTE20180         | APPLIED              | YA                           | महिला(Female) | 13/03/2015  |            |
| з       | RTE29180         | APPLIED              | Planning sincere and sincere | पुरुष(Male)   | 12/11/2012  |            |
| 4       | RTE201800000010  | APPLIED              |                              | महिला(Female) | 27/01/2015  | -020777707 |
| 5       | RTE201800000007  | APPLIED              | MAILDEMANGAN                 | महिला(Female) | 09/01/2015  |            |

आवेदन क्रमांक (एप्लीकेशन आई.डी.) पर क्लिक करने पर आवेदन का पूर्ण विवरण दिखाई देगा जहाँ से नोडल आवेदन की स्थिति में परिवर्तन कर सकते हैं।

|                      | RI            | E क आवदन क्रमीक :H | (IE20100000000000000000000000000000000000 |                      |                  |                 |
|----------------------|---------------|--------------------|-------------------------------------------|----------------------|------------------|-----------------|
| स्कूल का जानकरा, वि  | स्थात व जगह   |                    | आवेदन क्रमाक:RTE20                        | 01800000690          |                  |                 |
| शहरा / ग्रामान       |               | शहरा               | ाजला                                      |                      | _                |                 |
| 19401495             |               |                    |                                           |                      | _                |                 |
| y quality            |               |                    | 915                                       |                      |                  |                 |
|                      |               | चुनें गये स्कू     | त एवं प्राथमिकता                          |                      |                  |                 |
| क्र. प्राथमिकता      | स्कूल का नाम  |                    |                                           | क्लास                | माध्यम           | RTE सीट्स       |
| 1 1                  | PVT           |                    |                                           | 1st-Class            | इंगलिश           | 3               |
|                      |               | आवेटक का विवर      | ण (सामान्य जानकारी)                       |                      |                  |                 |
| वर्ष                 | 2018-19       | आवेदक(बालक/ब       | लिका) का नाम                              | H                    |                  |                 |
| लिंग                 | महिला(Female) | जन्म दिनांक        |                                           |                      |                  |                 |
| आधार नम्बर(बच्चे का) |               | जाति               |                                           | अन्य '               | पेछड़ा वर्ग(OBC) |                 |
| पिता का नाम          | ,             | माता का नाम        |                                           | Y                    | U                |                 |
| अभिभावक का नाम       |               | मोबाइल नंबर        |                                           |                      |                  |                 |
| मोबाइल नंबर          |               |                    |                                           |                      |                  |                 |
| पता                  |               | ,                  |                                           | -                    |                  |                 |
| पिनकोड               |               |                    |                                           |                      |                  |                 |
|                      |               |                    |                                           | -                    |                  | /               |
|                      | -forme        | ਪਰੇ ਦਾ ਦੀ ਦਾ ਜਿਸ   |                                           | - from from from for |                  |                 |
| Midde ya itala       | पूर्व रिमाक   | आवदन का वतमा       | न ।स्यात चुन                              | वतमान रसाक           |                  |                 |
| APPLIED              |               | Select             | •                                         |                      | <b>a</b>         | नि रनें तंर कों |

आवेदन के विवरण पॉपअप में आवेदन की पूर्व स्थिति व रिमार्क दिखाया गया है तथा आवेदन की वर्त्तमान स्थिति के चुनाव के लिए Dropdown तथा लिखने के लिए बॉक्स दिया गया है ।

नोडल अधिकारी आवेदन की प्रिंट कॉपी को देखते हुए तथा आवेदन की समीक्षा करते हुए आवेदन की स्थिति को बदल सकते हैं ।

आवेदन की स्थिति जो की नोडल अधिकारी के द्वारा दी जा सकती है वो निम्नानुसार है -

- (A) APPLIED (आवेदन की पूर्व स्थिति)
- (B) Incomplete (यदि नोडल अधिकारी के अनुसार आवेदन अपूर्ण है)
- (C) Duplicate (यदि एक ही प्रकार के 2 या अधिक आवेदन आये हैं)
- (D) Reject (यदि किसी कारणवश आवेदन को निरस्त किया जाना है)
- (E) Approved Partially (यदि आवेदन नोडल अधिकारी के ओर से सत्यापित व प्रमाणित किया जाता है)

यदि किसी आवेदन को Duplicate बताया जाता हो तो ध्यान रहे की उस बालक / बालिका का कोई एक आवेदन Approved Partially रहेगा यदि आवेदन सहीं है तो ही । किसी भी आवेदन की स्थिति को नोडल अधिकारी द्वारा लाटरी से पहले बदला जा सकता है तथा पालक भी इस सन्दर्भ में नोडल अधिकारी से संपर्क कर सकतें हैं ।

नोडल अधिकारी द्वारा आवेदन की स्थिति में बदलाव के पश्चात डी.ई.ओ. स्तर पर पुनः आवेदन की स्थिति को बदला जा सकता है जो सहीं एवं मान्य होगा ।

पॉपअप में दिखाए गये स्थिति के अनुसार तथा आवेदन की जाँच के पश्चात नोडल आवेदन की स्थिति को बदल सकतें हैं । स्थिति में बदलाव के लिए सर्वप्रथम स्थिति का चयन करें तथा रिमार्क लिखें एवं भ**स्थिति बदलें**‴ बटन पर क्लिक करें।

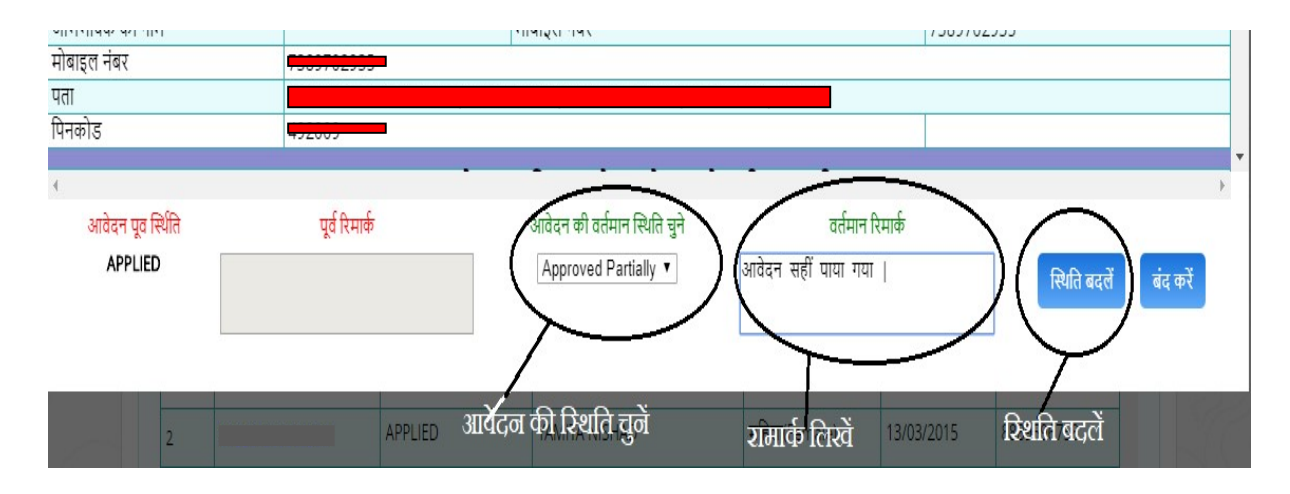

जब भी किसी आवेदन की स्थिति में बदलाव किया जायेगा SMS के माध्यम से यह जनकारी पालक तक स्वतः ही पहुंचा दी जाएगी ।